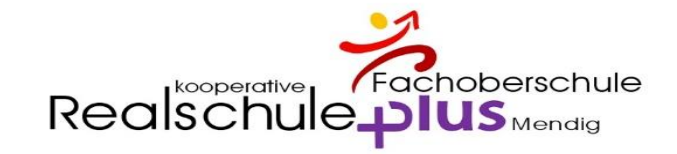

# Digitales Klassenbuch

Kinder krankmelden Information für Sorgeberechtigte

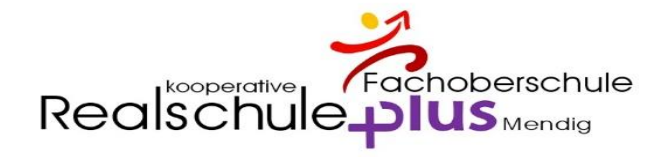

## Krankmeldung über die App – Bitte App öffnen

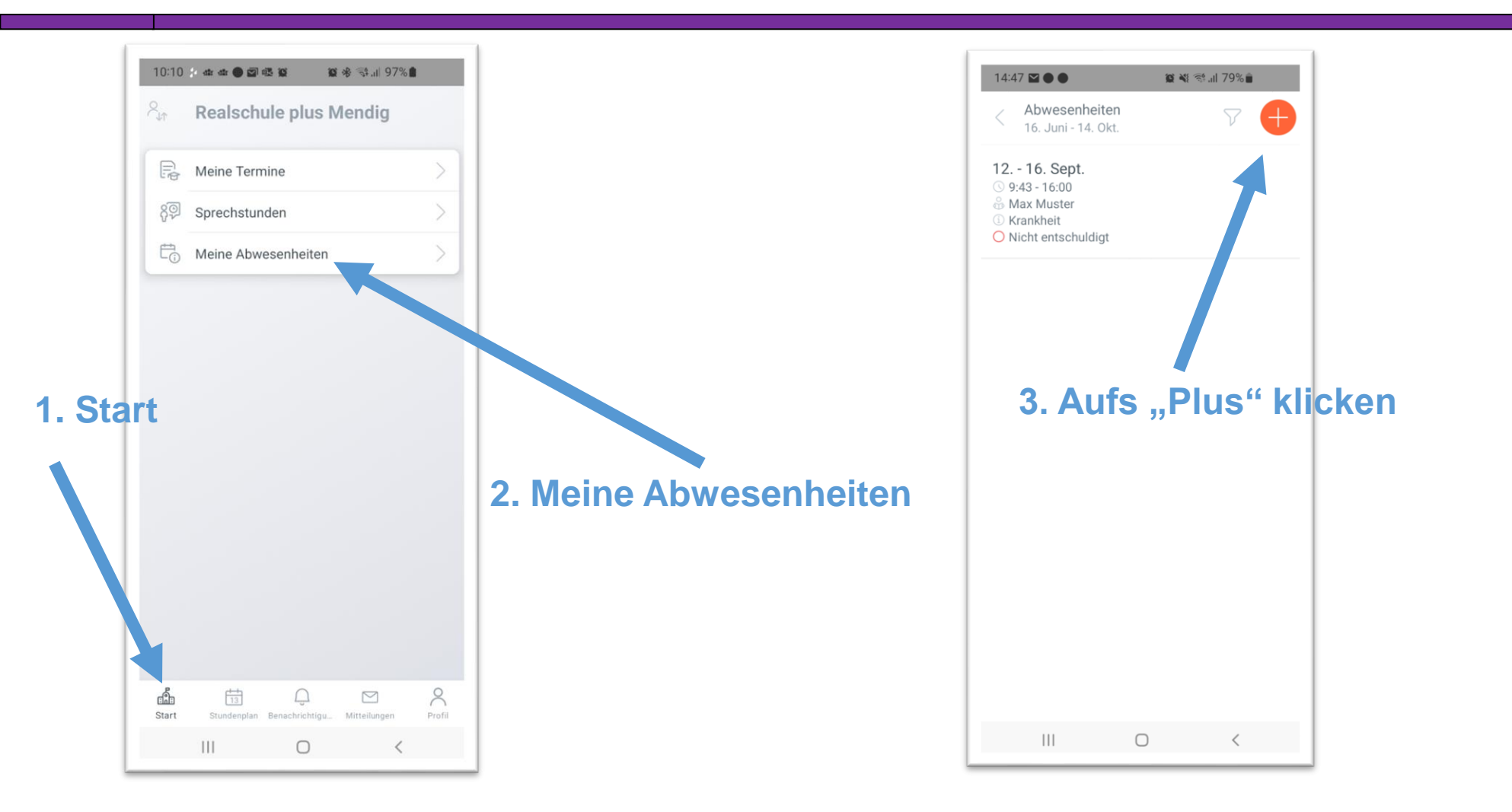

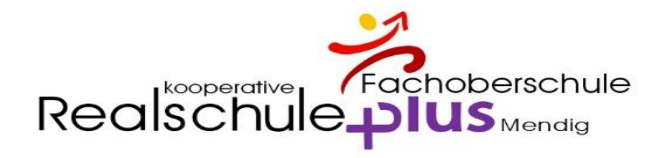

## Krankmeldung über die App – Bitte App öffnen

| 4. Zeitraum<br>auswählen | 14:47 Im O Im O Im O Im O Im O Im O Im O Im                                     | 14:47 월 ● 월 월 책 학교 79% ●    Eigene Abwesenheiten melden ✓   Schüler*in Max Muster   Beginn Mi. 14. Sept. ③ 07:50   Ende Mi. 14. Sept. ③ 16:00                                                        | Keigene Abwesenheiten melden   Schüler*in Sonstiges   Max Muster Sonstiges   Beginn Schulveranstaltung   Mit. 14. Sept. Schulveranstaltung7:50   Ende Busprobleme   Mit. 14. Sept. Busprobleme   Mit. 14. Sept. Busprobleme   Mit. 14. Sept. Busprobleme |
|--------------------------|---------------------------------------------------------------------------------|----------------------------------------------------------------------------------------------------|----------------------------------------------------------------------------------------------------|
| 5. Grund<br>auswählen    | Abwesenheitsgrund<br>Bitte einen Grund wählen<br>Notiz<br>Einen Text hinzufügen | Abwesenheitsgrund<br>Bitte einen Grund wählen<br>Notiz<br>Einen Text hinzufügen<br>WICHTIG:<br>Bei Notiz einen Text zum<br>Fehlen eingeben, damit der Eintrag<br>als schriftliche<br>gilt<br>III O K | Abwesenheitsgründ<br>Bitte einen Grund Wählen ><br>Notiz Quarantäne<br>Einen Text hinzufügenntäne<br>Unwetter<br>Unwetter<br>Unwetter<br>Unwetter<br>Unwetter<br>Krank nach Hause<br>Krankheit<br>Krankheit                                              |

Speichern

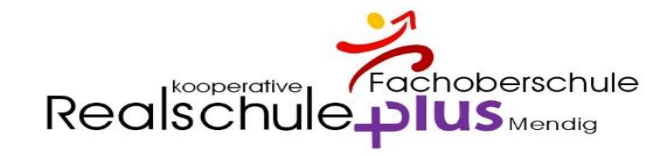

## Krankmeldung im Browser

## Öffnen Sie bitte die Seite: **www.webuntis.com**

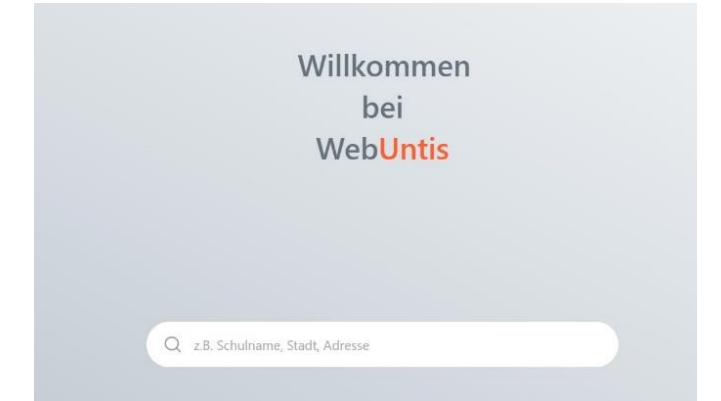

# geben Sie "Mendig" als Suchbegriff ein und wählen Sie "Realschule plus Mendig" und melden Sie sich an

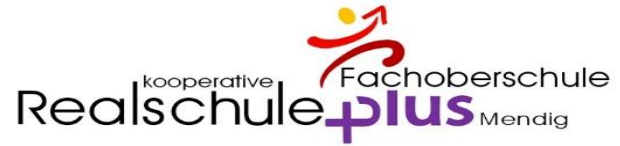

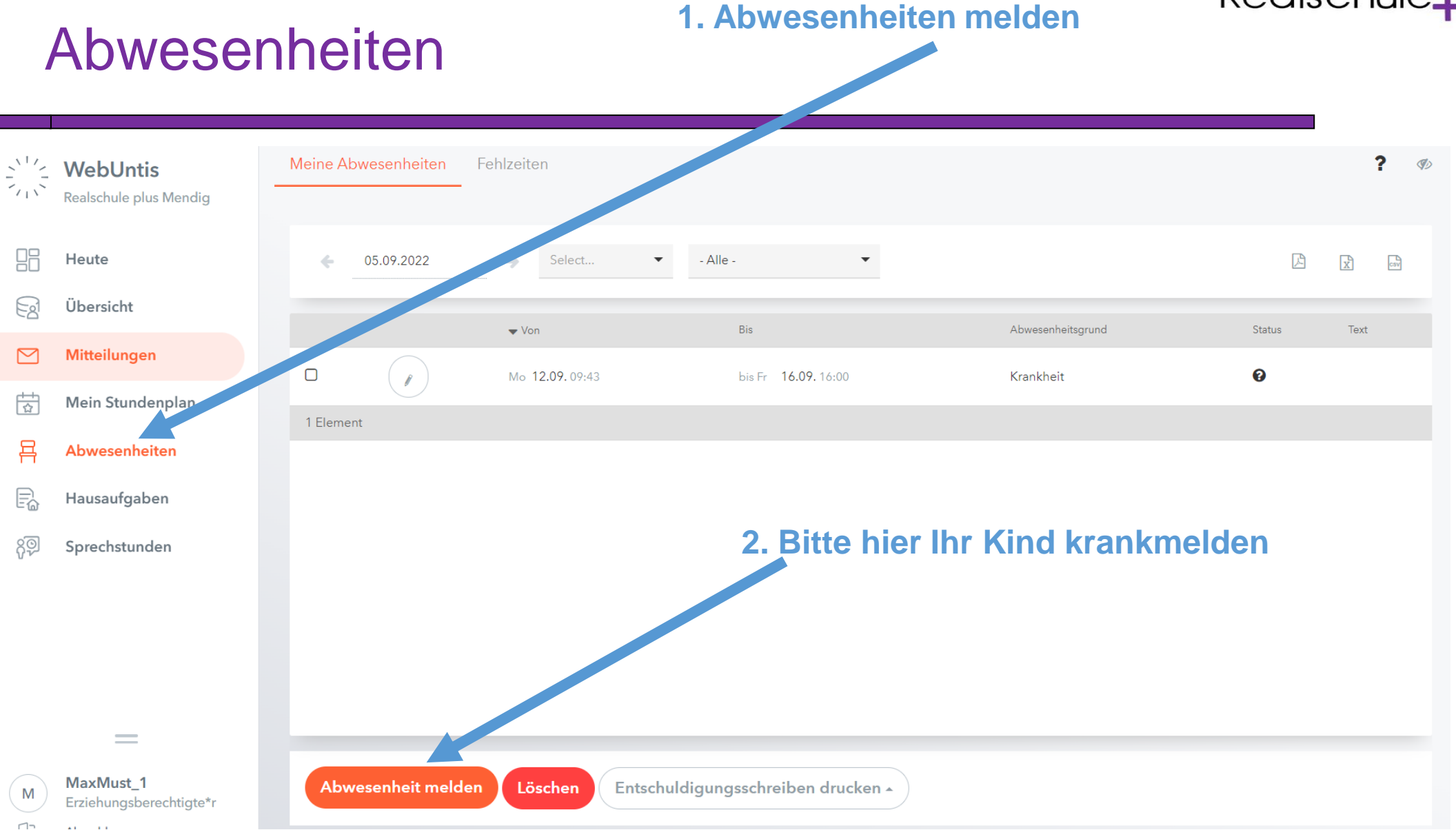

#### Realschule plus Mendig

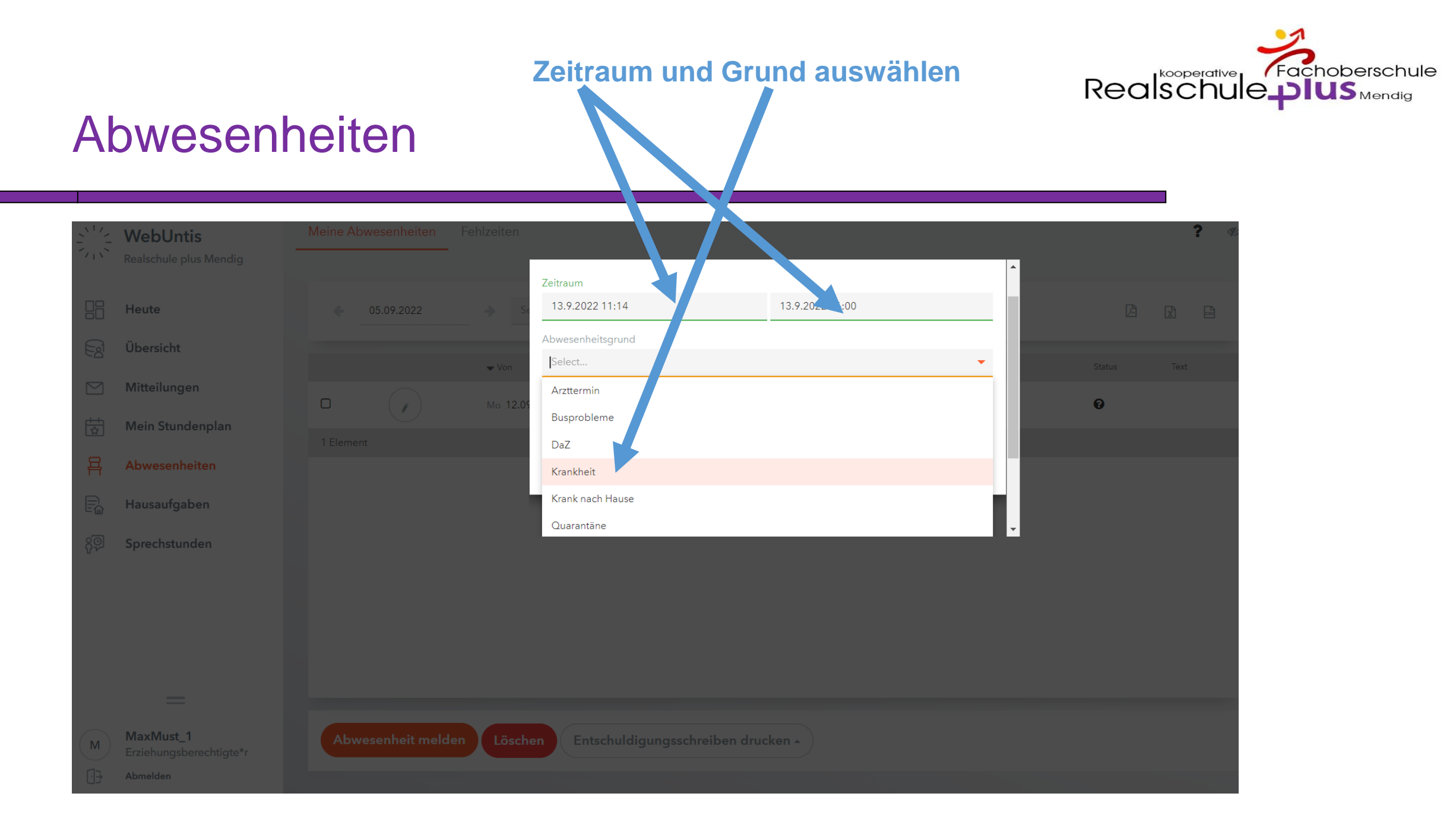

#### Realschule plus Mendig

## WICHTIG:

Bei Anmerkung einen Text zum Fehlen eingeben, damit der Eintrag als schriftliche Entschuldigung gilt

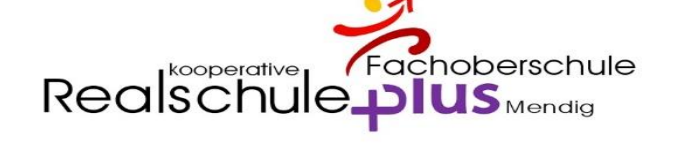

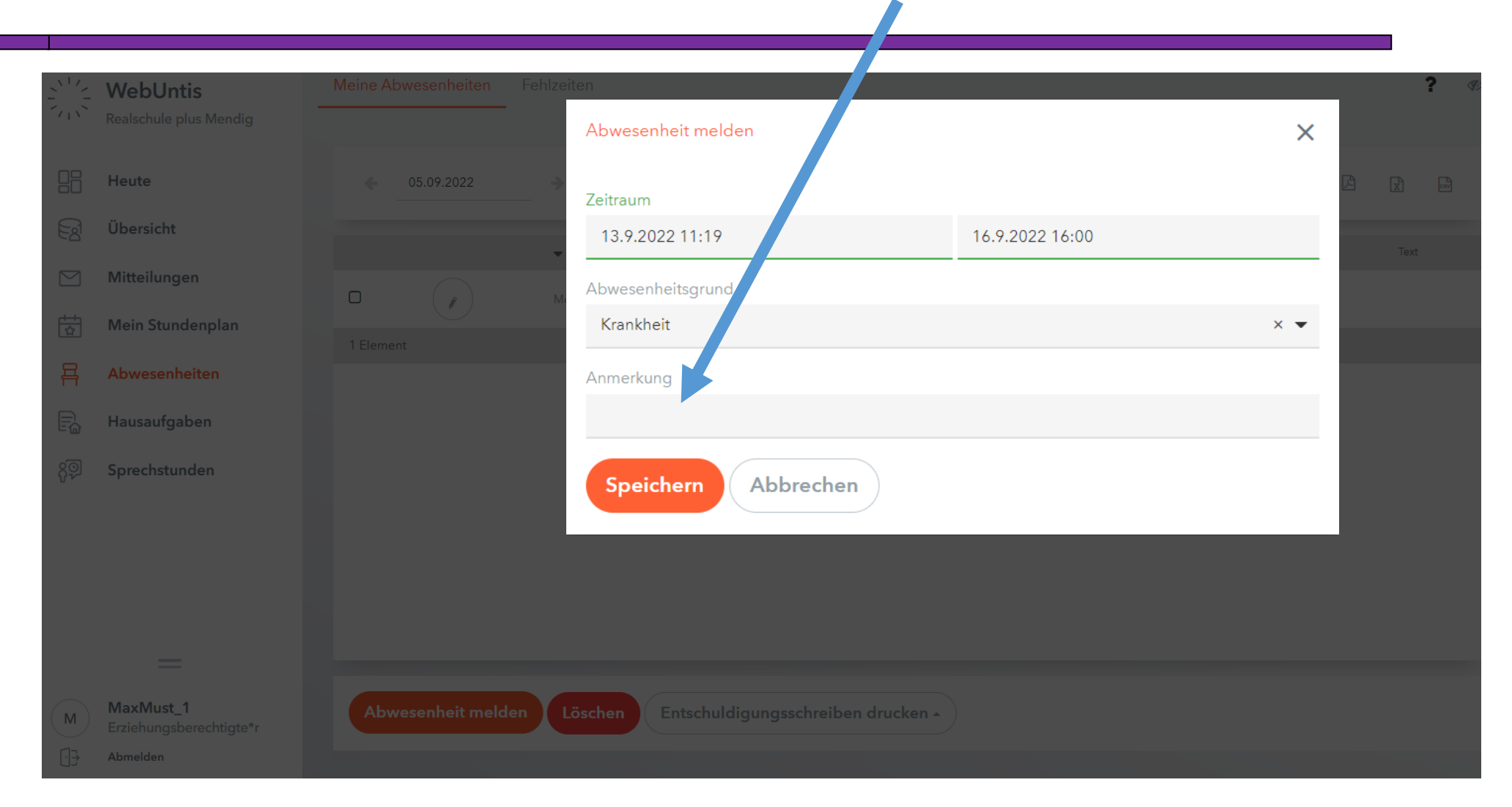

#### Realschule plus Mendig

Abwesenheiten

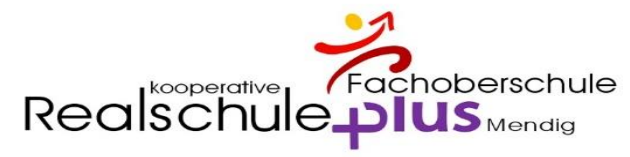

### Abwesenheiten **SPEICHERN** WebUntis Abwesenheit melden × Heute Zeitraum 🔄 Übersicht 13.9.2022 11:19 16.9.2022 16:00 Mitteilungen Abwesenheitsgrund Mein Stundenplan Krankheit × • Abwesenheiten Anmerkung 📄 Hausaufgaben Speichern Abbrechen MaxMust\_1

#### Realschule plus Mendig